## HIRING MANAGER - HOW TO VIEW CANDIDATE INFORMATION

- 1. Log-in to MYMC and selected the Workday icon
- 2. Type the requisition number in the search field (i.e. R1796) and hit enter.

| IONTGO | Q Search                                 |                     |                                                                        |  |
|--------|------------------------------------------|---------------------|------------------------------------------------------------------------|--|
| 88     |                                          | JOI                 | E A OIN                                                                |  |
| 3.     | Select "All of<br>In behalf of: Karen Ca | Workday"<br>Ilender |                                                                        |  |
|        |                                          | Q r1796             |                                                                        |  |
|        | Search                                   | Results             |                                                                        |  |
|        | Categories                               |                     | Search Results 0 items                                                 |  |
|        | Common                                   |                     | Tip: try calacting another actogony from the left to see other results |  |
|        | Assets                                   |                     | Tip, by selecting another category norm the left to see other results  |  |
|        | Expenses                                 |                     |                                                                        |  |
|        | Organizations                            |                     |                                                                        |  |
|        | People                                   |                     |                                                                        |  |
|        | Processes                                |                     |                                                                        |  |
|        | Procurement                              |                     |                                                                        |  |
|        | Projects                                 |                     |                                                                        |  |
|        | Revenue                                  |                     |                                                                        |  |
|        | Security                                 |                     |                                                                        |  |
|        | Staffing                                 |                     |                                                                        |  |
|        | All of Workday                           |                     |                                                                        |  |

## 4. Click on the job requisition

| Search Results |                                                                        |
|----------------|------------------------------------------------------------------------|
| Categories     | Search Results 1 items                                                 |
| Common         | All of Workday                                                         |
| Assets         | R1796 Academic Coach (S03375) (Open) Job Requisition                   |
| Expenses       |                                                                        |
| Organizations  | Tip: try selecting another category from the left to see other results |
| People         |                                                                        |
| Processes      |                                                                        |
| Procurement    |                                                                        |
| Projects       |                                                                        |
| Recruiting     |                                                                        |
| Revenue        |                                                                        |
| Security       |                                                                        |
| Staffing       |                                                                        |
| All of Workday |                                                                        |

## 5. Click on Candidates

| Target Hire Da | te 04/15/201 | 9 - 29 days age | )             |                |         |
|----------------|--------------|-----------------|---------------|----------------|---------|
| Primary Locati | on 💿 RV - G  | udelsky Institu | te            |                |         |
|                |              |                 |               |                |         |
| Overview       | Candidates 🔶 | Details         | Organizations | Qualifications | Job Pos |
|                |              |                 |               |                |         |
| Review         | Candidates   | Exten           | d My Search   |                |         |
|                |              |                 |               |                |         |
|                | -            |                 |               |                |         |

6. On the next screen, you can view candidate diversity metrics by race and gender.

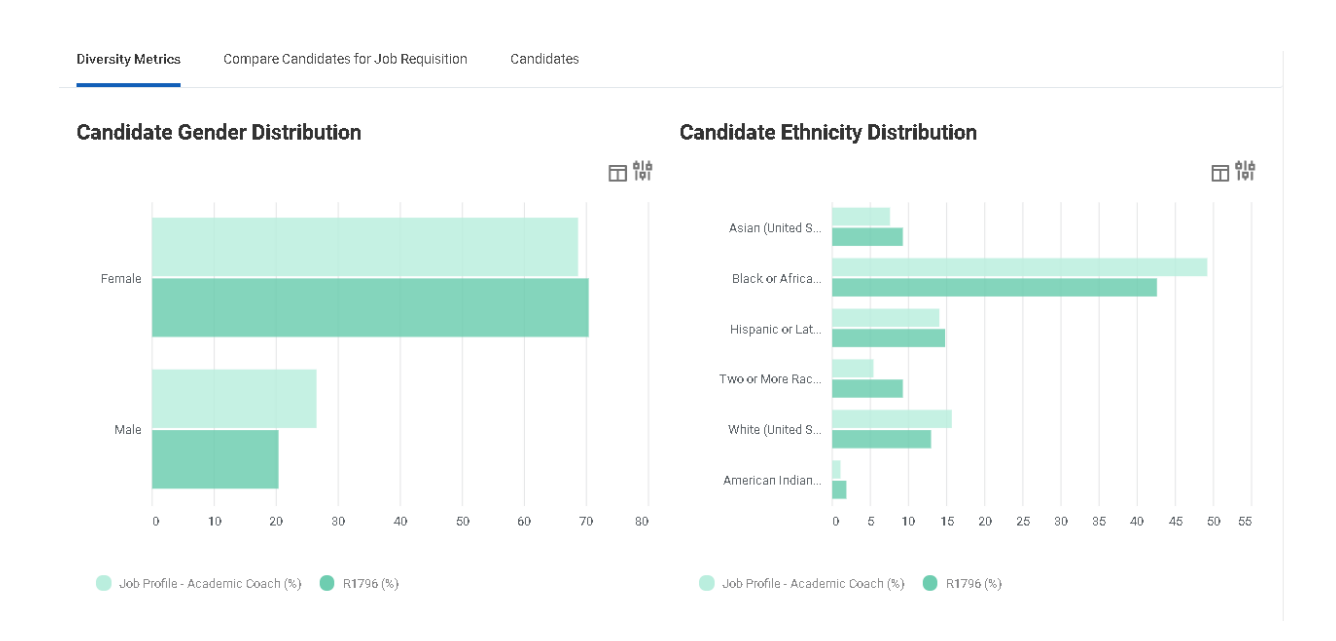

## 7. Click on Candidates

| Overview      | Candidates      | Details        | Organizations       | Qualifications  | Job Postings   |           |
|---------------|-----------------|----------------|---------------------|-----------------|----------------|-----------|
| Diversity Met | trics Compar    | e Candidates - | for Job Requisition | Candidates 🧳    |                |           |
| All Ac        | tive Candidates | Aw             | aiting Action       | Inactive Candic | lates Extend M | ly Search |
|               |                 |                |                     |                 |                |           |

8. You are able to view all candidates in different stages of recruitment (review, screen, search committee review, etc.). Listing of candidates will appear lower on the screen.

| ecruiting Start Date                               | 04/10/2019 - 1 month ago       |                                                                                | Karen Callender<br>Hiring Manager |           |
|----------------------------------------------------|--------------------------------|--------------------------------------------------------------------------------|-----------------------------------|-----------|
| arget Hire Date                                    | 04/11/2019 - 1 month ago       |                                                                                | Patricia Mason                    |           |
| rimary Location                                    | GT - Sciences and Applie       | d Studies                                                                      | Recruite                          |           |
| verview Can                                        | didates Details (              | Organizations Oualifications Job F                                             | ostings                           |           |
|                                                    |                                | 5                                                                              |                                   |           |
| iversity Metrics                                   | Compare Candidates for         | Job Requisition Candidates                                                     |                                   |           |
| iversity Metrics<br>All Active Car                 | Compare Candidates for a       | Job Requisition Candidates                                                     |                                   |           |
| iversity Metrics<br>All Active Car                 | Compare Candidates for Awaitin | Job Requisition Candidates                                                     |                                   |           |
| iversity Metrics<br>All Active Car<br>13<br>Review | Compare Candidates for Awaitin | Job Requisition Candidates  Ing Action  41  Search Committee Review  Interview |                                   | <br>Offer |